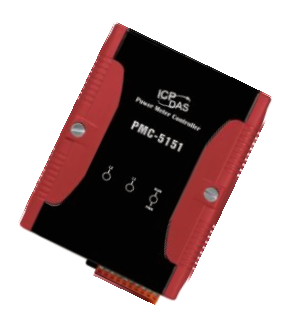

# Quick Start Guide for PMC-5151

December 2014, Version 2.2.0

## Welcome!

Thank you for purchasing PMC-5151 – the Power Meter Concentrator for power monitoring and management solution. This Quick Start Guide will provide you with minimum information to get started with PMC-5151. It is intended for use only as a quick reference. For more detailed information and procedures, please refer to the full user manual on the CD included in this package.

### What's In the Box?

In addition to this guide, the package includes the following items:

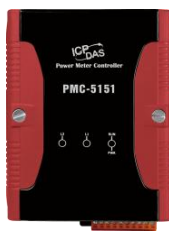

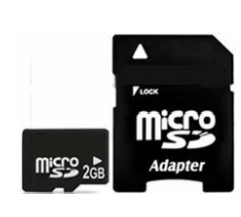

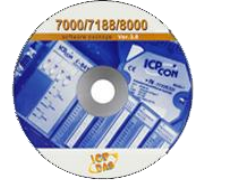

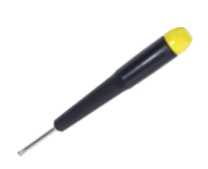

**Power Meter** Concentrator (PMC-5151)

microSD card

Software Utility CD **Screw Driver** 

(1C016)

## **Technical Support**

- PMC-5151 User Manual
  - CD:\PMC-5151\Document
  - http://pmms.icpdas.com/en/download.html

#### PMC-5151 Website

http://pmms.icpdas.com/en/PMC 5151.html

# Configuring the boot mode

Before starting PMC-5151 at the first time, be sure that the switch is placed in the "0" position.

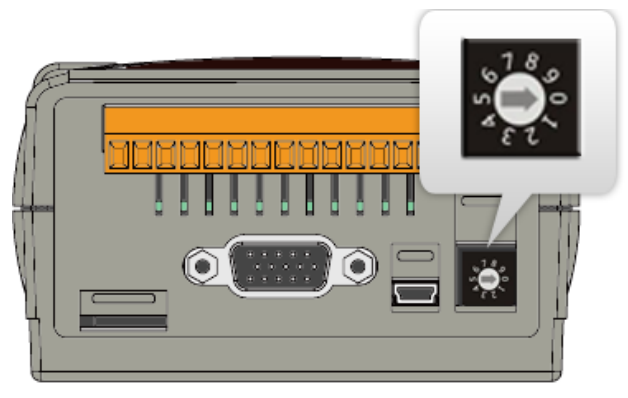

# **2** Connect to PC, Network and Power

The PMC-5151 is equipped with an RJ-45 Ethernet port for connection to an Ethernet hub/switch and PC. You can also link directly the PMC-5151 to PC with an Ethernet cable.

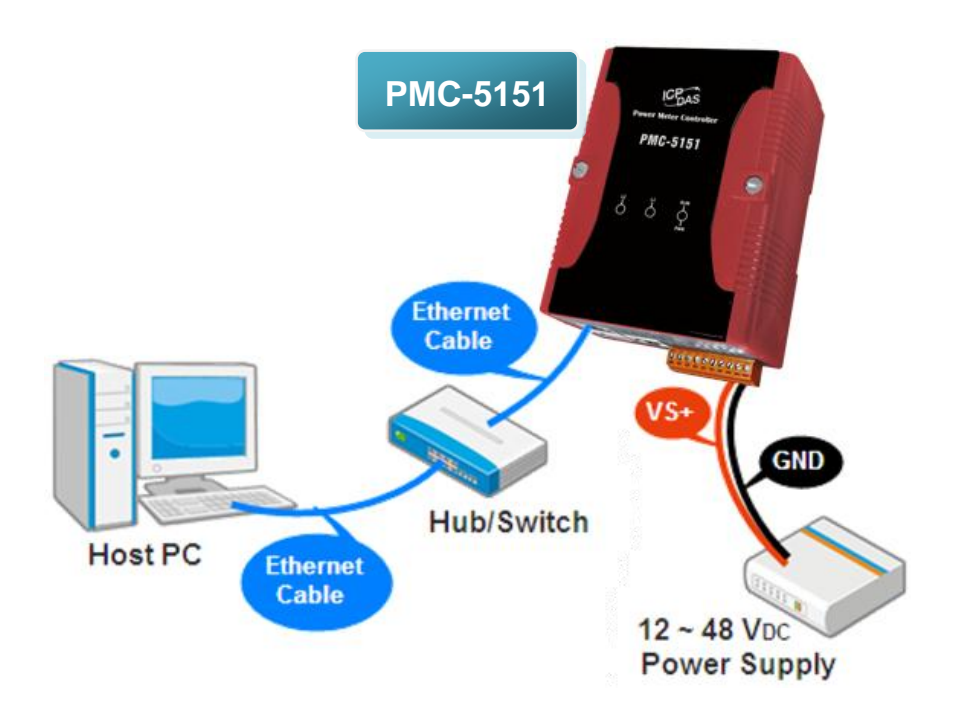

## Using Browser to Assign a New IP

The PMC-5151 is an Ethernet controller, which comes with a default IP setting; therefore, you must first assign a new IP setting to the LAN1 port of PMC-5151. The factory default IP settings of PMC-5151 are as follows:

| ltem        | Default                              |
|-------------|--------------------------------------|
| IP Address  | 192.168.255.1                        |
| Subnet mask | 255.255.0.0                          |
| Gateway     | 192.168.0.1                          |
| DNS Server  | 8.8.8.8 (Default: Google DNS Server) |

Follow the following steps for PMC-5151 new IP setting:

Step1: Change the PC's IP setting as following.

- IP: 192.168.255.10
- Subnet mask: 255.255.0.0
- Gateway address: 192.168.0.1
- Step2: Make sure the PC and PMC-5151(LAN1) is connecting through Ethernet.
- Step3: Open a PC side browser, and type in the URL address (<u>http://192.168.255.1</u>) of the PMC-5151 to connect the Web Server in PMC-5151.
- Step4: Use default Administrator password "Admin" to login the system.

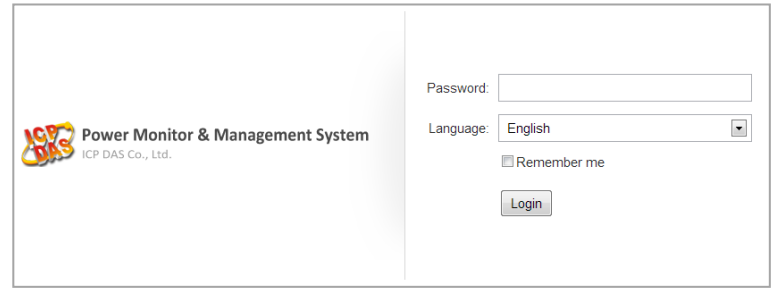

Step5: Please follow the sequence [System Setting]  $\rightarrow$  [Network Setting]  $\rightarrow$  [Network Setting(LAN1)] to change the IP setting of PMC-5151.

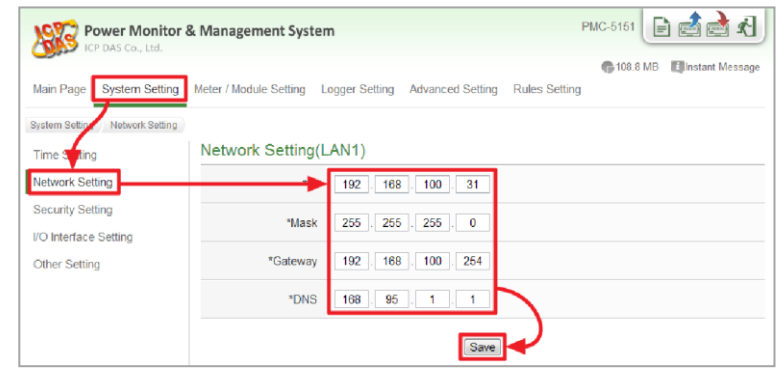

Step6: After complete the IP setting, please save it, and then the new IP setting will take effect.

# 4

## Go to PMC-5151 Web Site for Power Management

Please follow the steps below to build a power monitoring and management applications with ICP DAS PMC-5151 & Power Meter.

#### Step 1: Open a browser, and type in the URL address of the PMC-5151

Open a browser and type in the URL address(The new IP setting) of the PMC-5151 in the address bar. Make sure the IP address is accurate.

#### Step 2: Get on the PMC-5151 web site

Get on the PMC-5151 web site. Complete the PMC-5151 setting in the order:  $[Login] \rightarrow [System Setting] \rightarrow [Meter / Module Setting] \rightarrow [Rule Setting] for a power monitoring and management application.$ 

| Main Page System Setting   | Meter / Module           | Setting Lo                                     | ager Setting                                    | Advanced Se                      | etting Rule            | s Setting                                       | 1                                                             |                                                                       | istant wie:                               |
|----------------------------|--------------------------|------------------------------------------------|-------------------------------------------------|----------------------------------|------------------------|-------------------------------------------------|---------------------------------------------------------------|-----------------------------------------------------------------------|-------------------------------------------|
| Multin age oystern octaing | motor / modulo           | Cetting Lo                                     | gger oeung                                      | Advanced oc                      | ang raio               | 5 Octany                                        | 9                                                             |                                                                       |                                           |
| Main Page                  |                          |                                                |                                                 |                                  |                        |                                                 |                                                               |                                                                       |                                           |
| Power Meter Information    | Power Da                 | ata Overv                                      | riew                                            |                                  |                        |                                                 |                                                               |                                                                       |                                           |
| Power Data Information     | Power Dat                | a Classificat                                  | ion                                             |                                  |                        |                                                 |                                                               |                                                                       |                                           |
| lealtime Chart             |                          |                                                |                                                 |                                  |                        |                                                 |                                                               |                                                                       |                                           |
| Historical Chart           | Dat                      | a Classificati                                 | oni                                             | Data Cia                         | Issincation2           |                                                 | Da                                                            | ta Glassifica                                                         | tion3                                     |
| Historical Data Report     | V                        |                                                |                                                 | 1                                |                        | -                                               | kW                                                            |                                                                       | ł                                         |
| I/O Information            |                          |                                                |                                                 |                                  |                        |                                                 |                                                               |                                                                       |                                           |
|                            | Power Me                 | tore                                           |                                                 |                                  |                        |                                                 |                                                               |                                                                       |                                           |
| Event Log                  |                          | lers                                           |                                                 |                                  |                        |                                                 |                                                               |                                                                       |                                           |
| Event Log                  |                          | 40                                             | •                                               |                                  |                        |                                                 |                                                               | <b>•</b>                                                              |                                           |
| Event Log                  | <b>, 1</b> PM-31         | 12                                             | Connection                                      | status 🔵                         | J. P                   | M-3114                                          |                                                               | Connection                                                            | n status                                  |
| Event Log                  | Loop                     | 12<br>V                                        | Connection                                      | status O                         | Lo                     | • <b>M-3114</b><br>op                           | V                                                             | Connection                                                            | n status<br>kW                            |
| Event Log                  | Loop<br>Loop 1           | 12<br>V<br>105.411                             | Connection<br>I<br>0.000                        | status  kW 0.000                 | Lo<br>Loc              | • <b>M-3114</b><br>op<br>op 1                   | V<br>105.412                                                  | Connection<br>I<br>20.895                                             | n status<br>kW<br>1.459                   |
| Event Log                  | Loop 1<br>Loop 2         | V<br>105.411<br>105.399                        | Connection<br>I<br>0.000<br>13.835              | status<br>kW 0.000 0.960         |                        | 2 <b>M-3114</b><br>op<br>up 1<br>up 2           | V<br>105.412<br>105.412                                       | Connection<br>1<br>20.895<br>13.892                                   | n status<br>kW<br>1.459<br>0.979          |
| Event Log                  | Loop<br>Loop 1<br>Loop 2 | 12<br>V<br>105.411<br>105.399<br>Detailed info | Connection<br>I<br>0.000<br>13.835<br>rmation Q | status<br>kW 0.000 0.960         | Lo<br>Loc<br>Loc       | <b>М-3114</b><br>ор<br>р 1<br>р 2<br>р 3        | V<br>105.412<br>105.416                                       | Connection<br>1<br>20.895<br>13.892<br>20.612                         | n status<br>kW<br>1.459<br>0.979<br>1.444 |
| Event Log                  | Loop<br>Loop 1<br>Loop 2 | 12<br>V<br>105.411<br>105.399<br>Detailed info | Connection<br>I<br>0.000<br>13.835<br>rmation Q | status )<br>kW<br>0.000<br>0.960 | Loc<br>Loc             | <b>М-3114</b><br>ор<br>р 1<br>р 2<br>р 3<br>р 4 | V<br>105.412<br>105.412<br>105.416<br>105.416                 | Connection<br>1<br>20.895<br>13.892<br>20.612<br>13.793               | kW<br>1.459<br>0.974<br>1.444<br>0.961    |
| Event Log                  | Loop 1<br>Loop 2         | 12<br>V<br>105.411<br>105.399<br>Detailed info | Connection<br>I<br>0.000<br>13.835<br>rmation   | status<br>kW 0.000 0.960         | Lo<br>Lo<br>Loc<br>Loc | M-3114<br>op<br>p 1<br>p 2<br>p 3<br>p 4<br>D   | V<br>105.412<br>105.412<br>105.416<br>105.416<br>etailed info | Connection<br>I<br>20.895<br>13.892<br>20.612<br>13.793<br>ormation Q | kW<br>1.459<br>0.979<br>1.444<br>0.961    |

#### Step 3: For more detail information, please refer to PMC-5151 User Manual

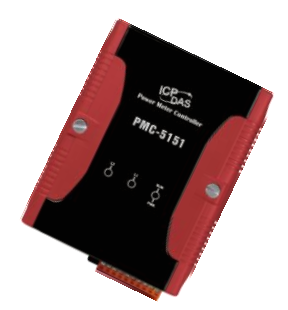

## PMC-5151 快速安裝指南

December 2014, Version 2.2.0

### 歡迎使用 PMC-5151 快速安裝指南

感謝您購買 PMC-5151電錶集中器(Power Meter Concentrator)。本『快速安裝指南』提供 PMC-5151安裝入門所需資訊,如需更詳細的安裝及使用說明,請參閱PMC-5151使用手冊。

### 產品內容

除了本『快速安裝指南』外,此產品內容還包括以下配件:

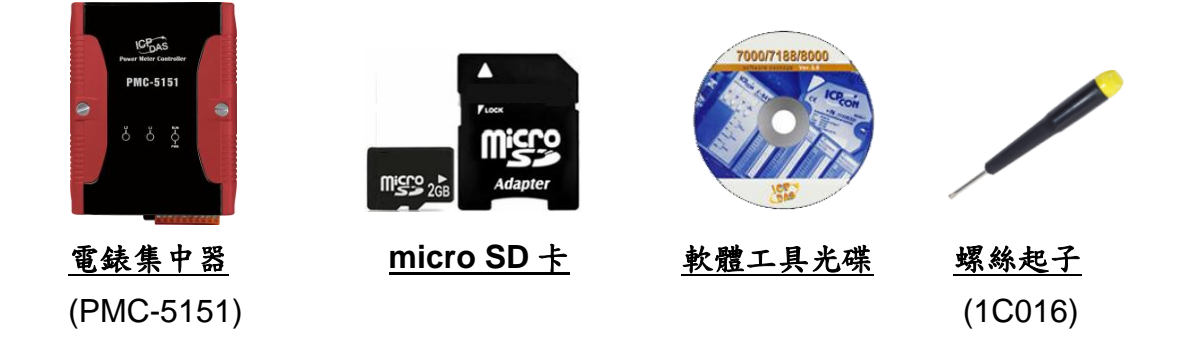

### 技術支援

- PMC-5151 使用手册
  - CD: \PMC-5151\Document
  - <u>http://pmms.icpdas.com/download.html</u>
- PMC-5151 產品網頁 http://pmms.icpdas.com/PMC 5151.html

在第一次啟動 PMC-5151 前,請 先確認旋轉式按鈕的位置在"0"。

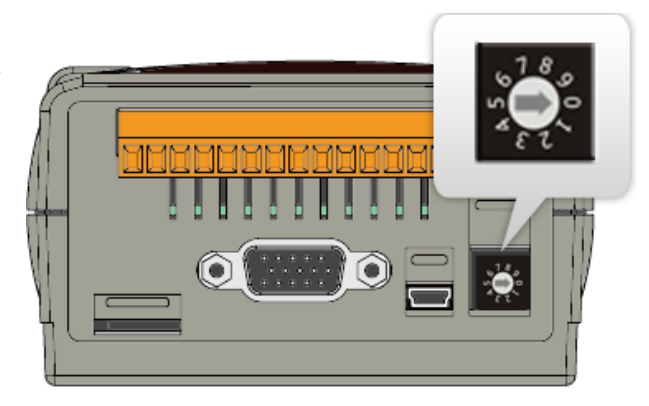

# 2 連接 PC 主機、網路及電源

PMC-5151 配有標準的網路接口 RJ-45,可透過網路集線器/交換器與 PC 連接,也可直接連到 PC 的網路接口。

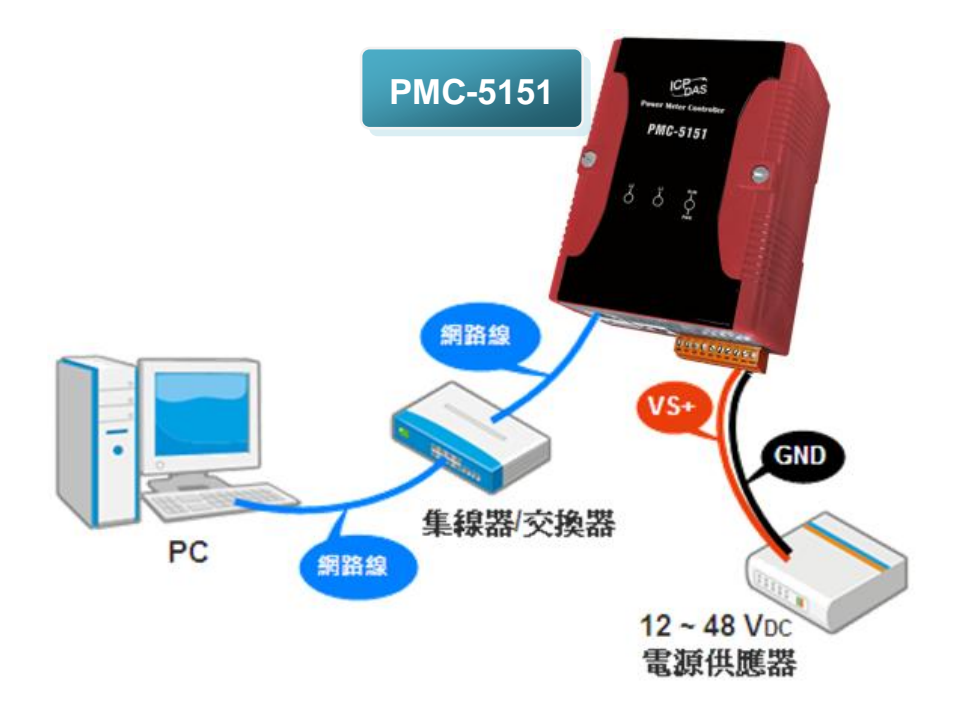

# 啟動瀏覽器設定 PMC-5151 的 IP 位址

PMC-5151 電錶集中器在出廠時會統一預設網路設定值,使用者可以依照下列步驟自行變更網路設定。PMC-5151 的 LAN1 網路出廠預設值:

| 項目                 | 預設值                            |  |  |  |  |
|--------------------|--------------------------------|--|--|--|--|
| IP 位址              | 192.168.255.1                  |  |  |  |  |
| 子網路遮罩(subnet mask) | 255.255.0.0                    |  |  |  |  |
| 通訊閘(gateway)       | 192.168.0.1                    |  |  |  |  |
| DNS Server         | 8.8.8.8(預設為 Google DNS Server) |  |  |  |  |

#### 設定步驟

- 步驟1: 將 PC 的網路設定更改為與 PMC-5151 相同網路區段。例如:
  - IP: 192.168.255.10
  - Subnet mask : 255.255.0.0
  - Gateway address : 192.168.0.1
- 步驟2: 確認 PMC-5151 的 LAN1 與 PC 已透過網路正確連接。
- 步驟3: 開啟 PC 端的瀏覽器並於網址列輸入 http://192.168.255.1。
- 步驟4: 輸入管理者預設密碼"Admin"進行登入。

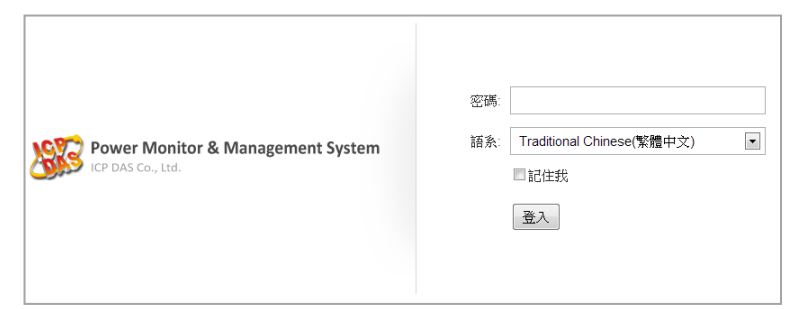

步驟5: 登入成功後至【系統參數設定】→【網路設定】→【網路設定(LAN1)】, 根據實際網路環境更改網路設定。

| Power Moni  | tor & Management Syste | m PMC-5151                    |
|-------------|------------------------|-------------------------------|
| 主頁面系統參數設定   | 電表 / 模組設定 記錄器設定        | ₲108.8 MB 到期時訊息 進階功能設定 運輸規則設定 |
| 条统参数计算 網路設定 | 상편면성 는지 순구 (IAN1)      |                               |
| 時間<br>網路設定  | 湖路設定(LANT)             | 192 . 168 . 100 . 31          |
| 安全設定        | "速罩                    | 255 . 255 . 255 . 0           |
| 其它設定        | "閘道                    | 192 . 168 . 100 . 254         |
|             | *DNS伺服器IP              | 168 . 95 . 1 . 1              |
|             |                        | 儲存                            |

步驟6: 儲存成功後將 PMC-5151 連接至實際網路環境。

# 4 前往 PMC-5151 網頁進行電力管理設定

使用者透過 PMC-5151 所提供的網頁,只需使用滑鼠點選設定,即可完成對 PMC-5151 及所連接電錶的電力監控規劃, PMC-5151 網頁並提供電錶電力資訊 的即時瀏覽。

步驟一:開啟瀏覽器,填入 PMC-5151 IP 作為瀏覽器的 URL 位址

開啟電腦上的瀏覽器,輸入 PMC-5151 的 IP 作為 URL 位址(如有重新設定 IP, 請確認所輸入 IP 是否正確)。

步驟二:進入 PMC-5151 的設定頁面

進入 PMC-5151 所提供的參數設定頁面後,僅需依照首頁上的設定流程: 【系統登入】→【系統參數設定】→【電錶 / 模組設定】→【邏輯規則設定】, 即可完成對 PMC-5151 電錶集中器的相關設定。

| 1973  | Power Mon        | itor & Managen | nent System | ı               |              |     |         | PMC-515 |                    | l 📩 K    |  |
|-------|------------------|----------------|-------------|-----------------|--------------|-----|---------|---------|--------------------|----------|--|
|       | 101 010 001, 210 |                |             |                 |              |     |         |         | <b>6</b> 3732.4 ME | 3 1 即時訊息 |  |
| 主頁面   | 系統參數設定           | 電表/模組設定        | 記錄器設定       | 進階功能設定          | 邏輯規則設        | 定   |         |         |                    |          |  |
| 主頁面   |                  |                |             |                 |              |     |         |         |                    |          |  |
| 電表資訊  | ι                | 電力資調           | 积總覽         |                 |              |     |         |         |                    |          |  |
| 電力資訊  | ι                | 雷力資訊           | 類別          |                 |              |     |         |         |                    |          |  |
| 即時圖表  | ż                |                |             |                 |              |     |         |         |                    |          |  |
| 歷史圖表  | ż                |                | 資訊類別1       |                 | 資訊類別2        |     |         | 資訊類別3   |                    |          |  |
| 歷史報表  | ż                | 22             | 配壓          | •               | 電流           | •   |         | 實       | 叻率                 | •        |  |
| I/O資訊 |                  |                |             |                 |              |     |         |         |                    |          |  |
| 事件記錄  | Ę                | 電表             |             |                 |              |     |         |         |                    |          |  |
|       |                  | 🚺 РМ-          | 3112        | 連線狀態            |              |     | PM-3114 | l.      | 連線制                | 犬態 🔵     |  |
|       |                  | 迴路名稱           | 角 電壓        | 電流              | 實功率          | 迴路  | 名稱      | 電壓      | 電流                 | 實功率      |  |
|       |                  | 迴路 1           | 105.349     | 0.000           | 0.000        | 迴   | 路 1     | 105.406 | 21.075             | 1.450    |  |
|       |                  | 迴路 2           | 105.250     | 14.251          | 0.960        | 迴   | 路 2     | 105.406 | 13.806             | 0.975    |  |
|       |                  |                | 詳細資         | in q            |              | 迴   | 路 3     | 105.351 | 20.599             | 1.444    |  |
|       |                  |                |             |                 |              | 迴   | 路 4     | 105.351 | 13.780             | 0.967    |  |
|       |                  |                |             |                 |              |     |         | 詳細資     | H. Q.              |          |  |
|       |                  |                |             |                 |              |     |         |         |                    |          |  |
|       |                  |                |             |                 |              |     |         |         |                    | 更新資料     |  |
|       |                  |                | © ICP E     | AS Co., Ltd. Al | Rights Resen | ved |         |         |                    |          |  |

步驟三:設定流程中的細節,請參照 PMC-5151 操作手册